#### **GENE-6350**

Intel® Ultra Low Voltage Celeron® 400/650MHz Processor Subcompact Board With LCD, Ethernet, 6 Channel Audio & Mini PCI

GENE-6350 Rev. A Manual 2nd Ed. Sep. 2004

#### **Copyright Notice**

This document is copyrighted, 2004. All rights are reserved. The original manufacturer reserves the right to make improvements to the products described in this manual at any time without notice.

No part of this manual may be reproduced, copied, translated, or transmitted in any form or by any means without the prior written permission of the original manufacturer. Information provided in this manual is intended to be accurate and reliable. However, the original manufacturer assumes no responsibility for its use, or for any infringements upon the rights of third parties that may result from its use.

The material in this document is for product information only and is subject to change without notice. While reasonable efforts have been made in the preparation of this document to assure its accuracy, AAEON assumes no liabilities resulting from errors or omissions in this document, or from the use of the information contained herein.

AAEON reserves the right to make changes in the product design without notice to its users.

#### Acknowledgments

All other product s' name or trademarks are properties of their respective owners.

- Award is a trademark of Award Software International, Inc.
- CompactFlash<sup>TM</sup> is a trademark of the Compact Flash Association.
- Intel®Ultra Low Voltage Celeron®is trademark of Intel® Corporation.
- Microsoft Windows<sup>®</sup> is a registered trademark of Microsoft Corp.
- ITE is a trademark of Integrated Technology Express, Inc.
- IBM, PC/AT, PS/2, and VGA are trademarks of International Business Machines Corporation.
- SoundBlaster is a trademark of Creative Labs, Inc.

#### Packing List

Before you begin installing your card, please make sure that the following materials have been shipped:

- 1 GENE-6350 CPU Card
- 1 IDE cable
- 1 FDD cable
- 1 PS/2 KB mouse cable
- 2 USB cable
- 1 Audio cable
- 1 5.1 channel Audio cable
- 3 COM Port cable
- 1 TV-Out cable (For TV-Out Model Only)
- 1 DVI cable (For DVI Model Only)
- 1 Parallel Port cable
- 1 Jumper Cap
- 1 Quick Installation Guide
- 1 CD-ROM for manual (in PDF format) and drivers

If any of these items should be missing or damaged, please contact your distributor or sales representative immediately.

#### Contents

#### **Chapter 1 General Information**

| 1.1 Introduction   | 1-2 |
|--------------------|-----|
| 1.2 Features       | 1-4 |
| 1.3 Specifications | 1-5 |

#### **Chapter 2 Quick Installation Guide**

| 2.1 Safety Precautions                          | 2-2  |
|-------------------------------------------------|------|
| 2.2 Location of Connectors and Jumpers          | 2-3  |
| 2.3 Mechanical Drawing                          | 2-5  |
| 2.4 List of Jumpers                             | 2-7  |
| 2.5 List of Connectors                          | 2-8  |
| 2.6 Setting Jumpers                             | 2-10 |
| 2.7 Clear CMOS Selection (JP1)                  | 2-11 |
| 2.8 COM 3 Ring /+5V/+12V Selection (JP2)        | 2-11 |
| 2.9 COM 4 Ring/+5V/+12V Selection (JP3)         | 2-11 |
| 2.10 COM 2 RS-232/422/485 Selection (JP4 & JP5) | 2-12 |
| 2.11 TFT_LCD Clock Selection (JP6)              | 2-12 |
| 2.12 SIR Connector (CN1)                        | 2-12 |
| 2.13 USB Connector (CN2)                        | 2-13 |
| 2.14 USB Connector (CN3)                        | 2-13 |
| 2.15 Audio Input/Output Connector (CN4)         | 2-13 |
| 2.16 Audio 5.1 Channel Connector(CN5)           | 2-14 |
| 2.17 Floppy Connector (CN6)                     | 2-14 |
|                                                 |      |

| 2.18 Primary IDE Hard Drive Connector (CN7)2-15           |
|-----------------------------------------------------------|
| 2.19 Digital IO Connector (CN8)2-10                       |
| 2.20 LPT Port Connector (CN9)2-10                         |
| 2.21 RS-232 Serial Port Connector (CN10, CN13 & CN21)2-17 |
| 2.22 DVI Connector (CN11)2-17                             |
| 2.23 TV-Out Connector (CN12)2-17                          |
| 2.24 RS-232/422/485 Serial Port Connector (CN14)2-18      |
| 2.25 10/100Base-T Ethernet Connector (CN15)2-18           |
| 2.26 Option ATX Power Connector(CN16)2-19                 |
| 2.27 Big 4P Power Connector (CN17)2-19                    |
| 2.28 TTL_LCD Connector (CN18)2-19                         |
| 2.29 PS/2 / KB / Mouse Connector (CN19)2-20               |
| 2.30 CRT Display Connector (CN20)2-21                     |
| 2.31 Front Panel Connector (CN22)2-21                     |
| 2.32 CompactFlash Disk Connector (CN23)2-21               |
| 2.33 Fan Connector (Fan2)2-22                             |

#### Chapter 3 Award BIOS Setup

| 3.1 System Test and Initialization. | 3-2  |
|-------------------------------------|------|
| 3.2 Award BIOS Setup                | 3-3  |
| 3.3 Main Menu                       | 3-5  |
| 3.4 Advanced BIOS Features          | 3-7  |
| 3.5 Advanced Chipset Features       | 3-8  |
| 3.6 Integrated Peripherals          | 3-10 |
| 3.7 Power Management Setup          | 3-12 |

#### G E N E - 6 3 5 0

| 3.8 PnP/PCI configuration    |      |
|------------------------------|------|
| 3.9 PC Health Status         | 3-15 |
| 3.10 Clk / Voltage control   |      |
| 3.11 Load Optimized Defaults |      |
| 3.12 Set Password            |      |
| 3.13 Save & Exit Setup       |      |
| 3.14 Exit without saving     |      |

#### Chapter 4 Driver Installation

| 4.1 Step 1 – Install VIA 4 in 1     | 4-3 |
|-------------------------------------|-----|
| 4.2 Step 2 – Install Graphic Driver | 4-3 |
| 4.3 Step 3 – Install Audio Driver   | 4-3 |
| 4.4 Step 4 – Install USB 2.0 Driver | 4-4 |

#### Appendix A Programming The Watchdog Timer

| A.1 Programming A-2                              |
|--------------------------------------------------|
| A.2 W83697 UF Watchdog Timer Initial Program A-6 |

#### Appendix B I/O Information

| B.1 I/O Address Map           | B-2 |
|-------------------------------|-----|
| B.2 1st MB Memory Address Map | B-2 |
| B.3 IRQ Mapping Chart         | B-3 |
| B.4 DMA Channel Assignments   | B-3 |

Subcompact Board

# Chapter

### General Information

#### **1.1 Introduction**

GENE-6350 is AAEON new generation subcompact board which provide higher performance, multi-functional choice and develop comprehensive applications of 3.5" board.

#### High stability computing platform

GENE-6350 applies for Intel Ultra Low Voltage Celeron®400/650MHz processor owning the Intel processor style which is high-performed and high-stable feature. Compared with other same level processors, Intel Ultra Low Voltage Celeron®400/650 can support higher computing ability but the power consumption won't increase for the sake of the high performance. The processor will be your best choice in the pursuit of high performance with low power consumption.

#### Your marvelous choice for compact multi-media platform

GENE-6350 not only play DVD format but also support 5.1 channel sound effect output which make your multi-media platform offer the excellent video display and 3D surrounding audio quality. Undoubtedly, GENE-6350 is the model with multi-orientation. Besides, it provides several display interfaces including CRT, LCD, TV, DVI. Furthermore, under the CRT/LCD, LCD/TV, LCD/DVI configuration, the model can show the different contents in two separate display monitor. For the merits of multi-media platform, GENE-6350 will become your marvelous and unique choice in 2004.

#### Extensive possibility

GENE-6350 can support comprehensive functions even it is just a 3.5 size embedded board. All functions and applications you need have almost integrated to the model. But it can still be expanded other function on it, which minimize your effort. On-board Type-III Mini PCI is right for you to have the quick and cheap expandable program.

Mini PCI is a standard expanded interface. The users can purchase Mini PCI easily from the retail market to go with wireless LAN, modem, capture card etc. It will upgrade largely the capability and efficiency for your application. The merits mentioned above have broken the stereotype that the compact size board lacks of the expansion possibility. We believe that GENE-6350 is exactly the perfect model for your choice.

#### 1.2 Features

- Onboard Intel®Ultra Low Voltage Celeron®Processor
- Up to 24-bit TTL TFT LCD
- 10/100Mbps Fast Ethernet
- AC-97 3D surround 5.1 channel Audio
- Supports Type II CompactHash<sup>™</sup> Memory
- 4 COM / 4 USB 2.0 / TV-out / Mini PCI / Digital I/O
- +5V only operation

#### **1.3 Specifications**

#### System

| • | CPU:                  | Onboard Intel®Ultra Low Voltage   |
|---|-----------------------|-----------------------------------|
|   |                       | Celeron®400 /650MHz Processor     |
| • | Memory:               | 200-pin DDR SODIMM x 1, Max.      |
|   |                       | 512MB (DDR 266MHz)                |
| • | Chipset:              | VIA CLE 266 + VIA VT8235          |
| • | Ethernet:             | Realtek RTL8100BL,                |
|   |                       | 10/100Base-Tx RJ-45 connector x 1 |
| • | BIOS:                 | AWARD 256KB FLASH ROM             |
| • | Watchdog Timer:       | Generate a time-out system reset  |
| • | H/W Status            | Supports power supply voltages,   |
|   | Monitoring:           | and temperatures monitoring       |
| • | SSD:                  | Type II CompactFlash slot x 1     |
| • | Expansion Interface:  | Type III Mini PCI socket x 1      |
| • | Battery:              | Lithium battery                   |
| • | Power Supply Voltage: | +5V. AT/ATX                       |
| • | Board Size            | 5.75"(L) x 4"(W) (146mm x         |
|   |                       | 101.6mm)                          |
| • | Gross Weight:         | 0.88lb (0.4kg)                    |
| • | Operating Temperature | e: 32 ₣~140 ₣ (0 ₾~60 ₾)          |

#### Display

| • | Chipset      | VIA CLE 266                       |
|---|--------------|-----------------------------------|
| • | Memory size: | Shared system memory up to 64 MB  |
| • | Resolutions: | Up to 1280 X 1024 @ 32 bit colors |
|   |              | for CRT;                          |
|   |              | Up to 1024 X 768 @ 24 bpp         |
|   |              | colors for LCD                    |
| • | TV-Out:      | Support NTSC and PAL standard     |
|   |              | Support CRT/LCD, CRT/TV,          |
|   |              | LCD/TV, CRT/DVI (Optional)        |
|   |              | Simultaneous display              |
|   |              | Support CRT/LCD, LCD/TV,          |
|   |              | LCD/DVI (optional) dual view      |
|   |              | (Win 98 / XP Only)                |
| • | DVI:         | Manufacturer option               |
|   |              |                                   |

I/O

| • | MIO:   | EIDE x 1(UDMA 33 x 1), FDD x 1,     |
|---|--------|-------------------------------------|
|   |        | KB x 1, Mouse x 1, RS-232 x 3,      |
|   |        | RS-232/422/485 x 1, Parallel x 1    |
| • | IrDA:  | One IrDA Tx/Rx header               |
| • | Audio: | MIC in, Line in, Line out / Speaker |
|   |        | Out 5.1 output                      |
| • | USB:   | Two 5 x 2 pin header support 4 USB  |
|   |        | 2.0 port                            |

| Subcompact Board | G E N E - 6 3 5 0                   |
|------------------|-------------------------------------|
| • Digital I/O    | Support 8 ports of digital I/O, and |
|                  | Output.                             |

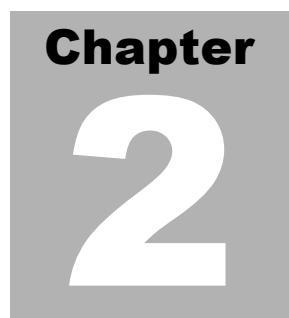

### Quick Installation Guide

#### Notice:

The Quick Installation Guide is derived from Chapter 2 of user manual. For other chapters and further installation instructions, please refer to the user manual CD-ROM that came with the product.

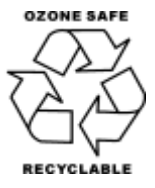

Part No. 2007635010 Printed in Taiwan July. 2004

Chapter 2 Quick Installation Guide

#### 2.1 Safety Precautions

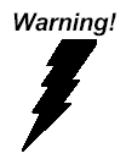

Always completely disconnect the power cord from your board whenever you are working on it. Do not make connections while the power is on, because a sudden rush of power can damage sensitive electronic components.

Caution!

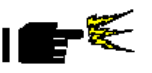

Always ground yourself to remove any static charge before touching the board. Modern electronic devices are very sensitive to static electric charges. Use a grounding wrist strap at all times. Place all electronic components on a static-dissipative surface or in a static-shielded bag when they are not in the chassis

#### 2.2 Location of Connectors and Jumpers

#### **Component Side**

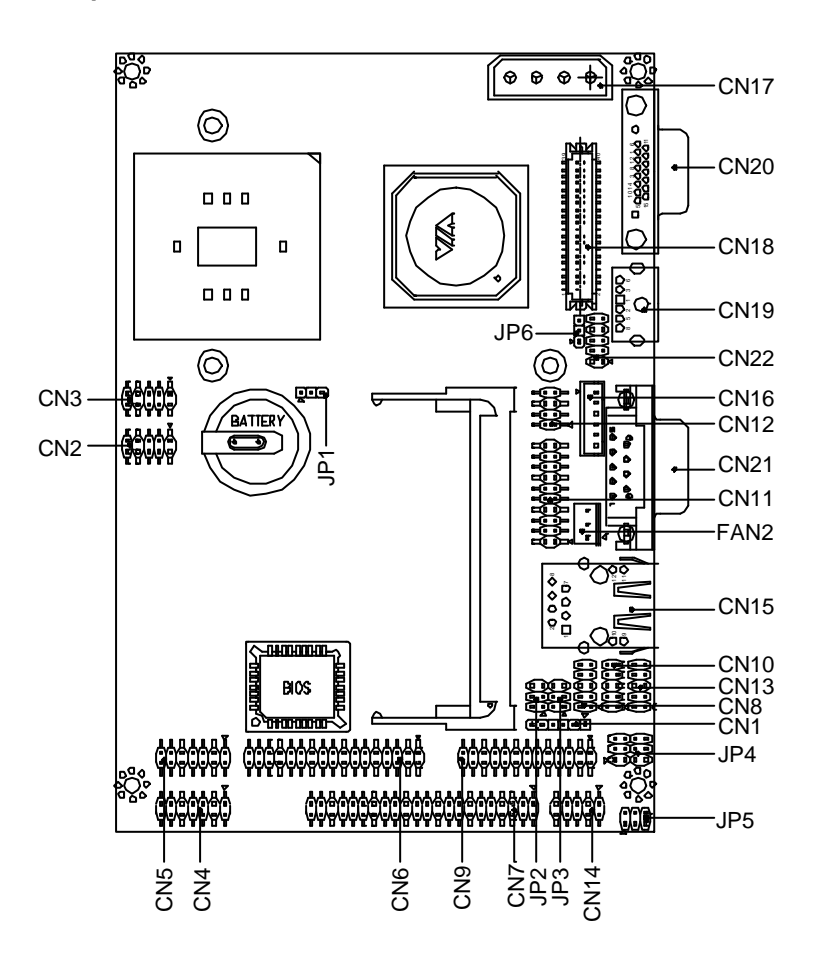

#### Solder Side

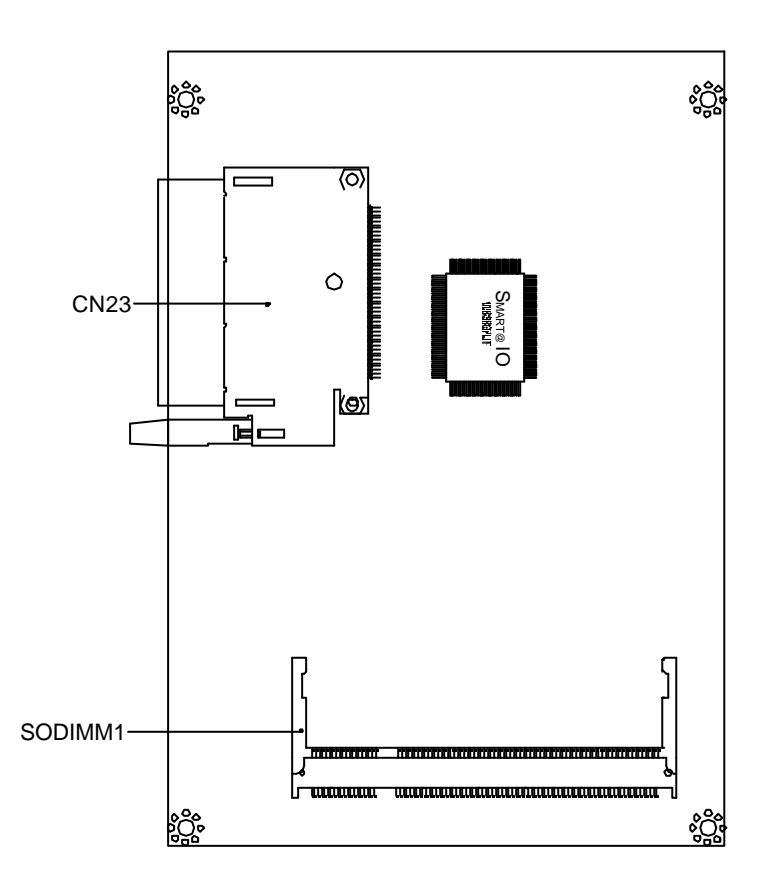

#### Chapter 2 Quick Installation Guide

#### 2.3 Mechanical Drawing

#### **Component Side**

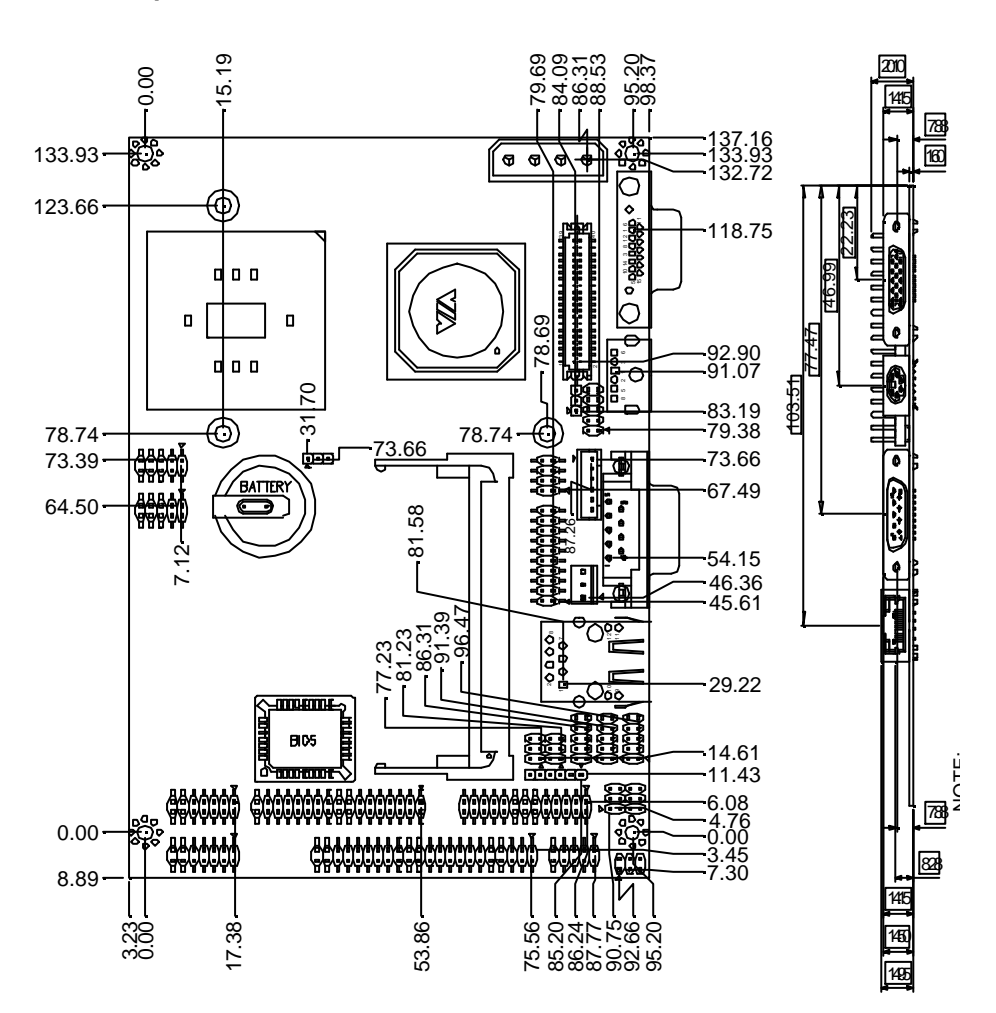

#### Solder Side

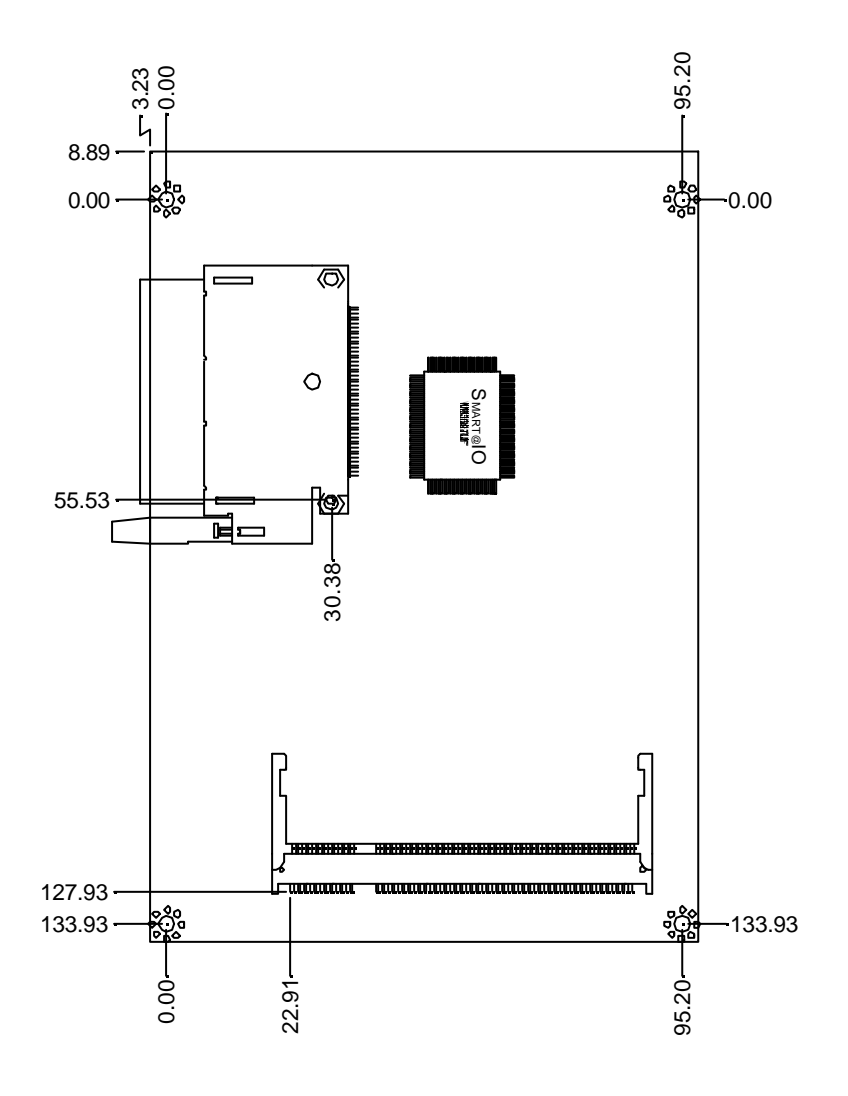

#### 2.4 List of Jumpers

The board has a number of jumpers that allow you to configure your system to suit your application.

The table below shows the function of each of the board's jumpers:

| Label | Function                               |
|-------|----------------------------------------|
| JP1   | Clear CMOS                             |
| JP2   | COM3 Ring/+5V/+12V Selection           |
| JP3   | COM4 Ring/+5V/+12V Selection           |
| JP4   | COM2 RS-232/422/485 Mode Selection – 1 |
| JP5   | COM2 RS-232/422/485 Mode Selection – 2 |
| JP6   | TTL-LCD Clock Selection                |

#### Jumpers

#### 2.5 List of Connectors

The board has a number of connectors that allow you to configure your system to suit your application. The table below shows the function of each board's connectors:

| Label            | Function                                |
|------------------|-----------------------------------------|
| CN1              | SIR Connector                           |
| CN2 (USB3, USB4) | USB Connector                           |
| CN3 (USB1, USB2) | USB Connector                           |
| CN4              | Audio Input/Output Connector            |
| CN5              | Audio 5.1 Channel Connector             |
| CN6              | Floppy Drive Connector                  |
| CN7              | Primary IDE Hard Drive Connector        |
| CN8              | Digital IO Connector                    |
| CN9              | LPT Port Connector                      |
| CN10 (COM3)      | RS-232 Serial Port Connector            |
| CN11             | DVI Connector                           |
| CN12             | TV out Connector                        |
| CN13 (COM4)      | RS-232 Serial Port Connector            |
| CN14 (COM2)      | RS-232/422/485 Serial Port Connector    |
| CN15 (LAN)       | Ethernet 10/100 Base-T RJ-45 Phone Jack |
| CN16             | Option ATX Power Connector              |
| CN17             | Big 4 Pin Power Connector               |

#### Connectors

Chapter 2 Quick Installation Guide

| CN18        | TTL_LCD Connector              |  |
|-------------|--------------------------------|--|
| CN19        | PS/2 Keyboard/ Mouse Connector |  |
| CN20        | CRT Display Connector          |  |
| CN21 (COM1) | RS-232 Serial Port Connector   |  |
| CN22        | Front Panel                    |  |
| CN23        | CompactFlash Disk Connector    |  |
| FAN2        | System Fan Connector           |  |
| MPCI1       | MINIPCI Connector              |  |
| SODIMM1     | DDR SODIMM Connector           |  |

#### 2.6 Setting Jumpers

You configure your card to match the needs of your application by setting jumpers. A jumper is the simplest kind of electric switch. It consists of two metal pins and a small metal clip (often protected by a plastic cover) that slides over the pins to connect them. To "close" a jumper you connect the pins with the clip.

To "open" a jumper you remove the clip. Sometimes a jumper will have three pins, labeled 1, 2 and 3. In this case you would connect either pins 1 and 2 or 2 and 3.

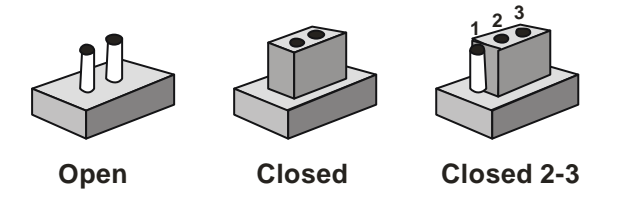

A pair of needle-nose pliers may be helpful when working with jumpers.

If you have any doubts about the best hardware configuration for your application, contact your local distributor or sales representative before you make any change.

Generally, you simply need a standard cable to make most connections.

#### 2.7 Clear CMOS Selection (JP1)

| JP1 | Function            |
|-----|---------------------|
| 1-2 | Protected (Default) |
| 2-3 | Clear               |

#### 2.8 COM3 Ring/+5V/+12V Selection (JP2)

| JP2 | Function       |
|-----|----------------|
| 1-2 | +12V           |
| 3-4 | +5V            |
| 5-6 | Ring (Default) |

#### 2.9 COM4 Ring/+5V/+12V Selection (JP3)

| JP3 | Function       |
|-----|----------------|
| 1-2 | +12V           |
| 3-4 | +5V            |
| 5-6 | Ring (Default) |

#### 2.10 COM2 RS-232/422/485 Selection (JP4 & JP5)

| JP4                  | JP5 | Function         |
|----------------------|-----|------------------|
| 1-2, 4-5, 7-8, 10-11 | 1-2 | RS-232 (Default) |
| 2-3, 5-6, 8-9, 11-12 | 3-4 | RS-422           |
| 2-3, 5-6, 8-9, 11-12 | 5-6 | RS-485           |

#### 2.11 TFT\_LCD Clock Selection (JP6)

| JP6 | Function      |  |
|-----|---------------|--|
| 1-2 | CLK (Default) |  |
| 2-3 | Reverse CLK   |  |

#### 2.12 SIR Connector (CN1)

| Pin | Signal |
|-----|--------|
| 1   | +5V    |
| 2   | N.C.   |
| 3   | IRRX   |
| 4   | GND    |
| 5   | IRTX   |
| 6   | N.C.   |

#### 2.13 USB Connector (CN2)

| Pin | Signal | Pin | Signal |
|-----|--------|-----|--------|
| 1   | +5V    | 2   | GND    |
| 3   | USBD2- | 4   | GND    |
| 5   | USBD2+ | 6   | USBD3+ |
| 7   | GND    | 8   | USBD3- |
| 9   | GND    | 10  | +5V    |

#### 2.14 USB Connector (CN3)

| Pin | Signal | Pin | Signal |
|-----|--------|-----|--------|
| 1   | +5V    | 2   | GND    |
| 3   | USBD0- | 4   | GND    |
| 5   | USBD0+ | 6   | USBD1+ |
| 7   | GND    | 8   | USBD1- |
| 9   | GND    | 10  | +5V    |

#### 2.15 Audio Input/Output Connector (CN4)

| Pin | Signal       | Pin | Signal       |
|-----|--------------|-----|--------------|
| 1   | MIC in       | 2   | MIC Vcc      |
| 3   | Audio Ground | 4   | CD_GND       |
| 5   | LINE_in L    | 6   | CD_L         |
| 7   | LINE_in R    | 8   | CD_GND       |
| 9   | Audio Ground | 10  | CD_R         |
| 11  | LINE_out L   | 12  | LINE_out R   |
| 13  | Audio Ground | 14  | Audio Ground |

#### 2.16 Audio 5.1 Channel Connector (CN5)

| Pin | Signal                   | Pin | Signal       |
|-----|--------------------------|-----|--------------|
| 1   | Front out R              | 2   | Audio Ground |
| 3   | Front out L              | 4   | Audio Ground |
| 5   | Surround out R           | 6   | Audio Ground |
| 7   | Surround out L           | 8   | Audio Ground |
| 9   | Low Frequency Effect out | 10  | Audio Ground |
| 11  | Center out               | 12  | Audio Ground |
| 13  | S/PDIF out               | 14  | S/PDIF in    |

#### 2.17 Floppy Connector (CN6)

| Pin | Signal | Pin | Signal          |
|-----|--------|-----|-----------------|
| 1   | GND    | 2   | #REDWC          |
| 3   | GND    | 4   | N.C.            |
| 5   | GND    | 6   | #DS1            |
| 7   | GND    | 8   | #INDEX          |
| 9   | GND    | 10  | #MOTOR A        |
| 11  | GND    | 12  | #DRIVE SELECT B |
| 13  | GND    | 14  | #DRIVE SELECT A |
| 15  | GND    | 16  | #MOTOR B        |
| 17  | GND    | 18  | #DIR            |
| 19  | GND    | 20  | #STEP           |
| 21  | GND    | 22  | #WRITE DATA     |
| 23  | GND    | 24  | #WRITE GATE     |
| 25  | GND    | 26  | #TRACK0         |
| 27  | GND    | 28  | #WRITE PROTECT  |
| 29  | GND    | 30  | #READ DATA      |

| 31 | GND | 32 | #SIDE1       |
|----|-----|----|--------------|
| 33 | GND | 34 | #DISK CHANGE |

#### 2.18 Primary IDE Hard Drive Connector (CN7)

| Pin | Signal    | Pin | Signal      |
|-----|-----------|-----|-------------|
| 1   | IDE RESET | 2   | GND         |
| 3   | DATA7     | 4   | DATA8       |
| 5   | DATA6     | 6   | DATA9       |
| 7   | DATA5     | 8   | DATA10      |
| 9   | DATA4     | 10  | DATA11      |
| 11  | DATA3     | 12  | DATA12      |
| 13  | DATA2     | 14  | DATA13      |
| 15  | DATA1     | 16  | DATA14      |
| 17  | DATA0     | 18  | DATA15      |
| 19  | GND       | 20  | N.C.        |
| 21  | REQ       | 22  | GND         |
| 23  | IO WRITE  | 24  | GND         |
| 25  | IO READ   | 26  | GND         |
| 27  | IO READ   | 28  | GND         |
| 29  | DACK      | 30  | GND         |
| 31  | IRQ 14    | 32  | N.C.        |
| 33  | ADDR1     | 34  | UDMA DETECT |
| 35  | ADDR0     | 36  | ADDR2       |
| 37  | CS#1      | 38  | CS#3        |
| 39  | LED       | 40  | GND         |
| 41  | +5V       | 42  | +5V         |
| 43  | GND       | 44  | N.C.        |

#### 2.19 Digital IO Connector (CN8)

| Pin | Signal | Pin | Signal |
|-----|--------|-----|--------|
| 1   | IN1    | 2   | IN2    |
| 3   | IN3    | 4   | IN4    |
| 5   | OUT1   | 6   | OUT2   |
| 7   | OUT3   | 8   | OUT4   |
| 9   | +5V    | 10  | GND    |

#### 2.20 LPT Port Connector (CN9)

| Pin | Signal  | Pin | Signal |
|-----|---------|-----|--------|
| 1   | #STROBE | 14  | #AFD   |
| 2   | DATA0   | 15  | #ERROR |
| 3   | DATA1   | 16  | #INIT  |
| 4   | DATA2   | 17  | #SLIN  |
| 5   | DATA3   | 18  | GND    |
| 6   | DATA4   | 19  | GND    |
| 7   | DATA5   | 20  | GND    |
| 8   | DATA6   | 21  | GND    |
| 9   | DATA7   | 22  | GND    |
| 10  | #ACK    | 23  | GND    |
| 11  | BUSY    | 24  | GND    |
| 12  | PE      | 25  | GND    |
| 13  | SELECT  | 26  | N.C.   |

#### 2.21 RS-232 Serial Port Connector (CN10, CN13 & CN21)

| $\textcircled{\begin{tabular}{cccc} & & & \\ \hline \begin{tabular}{cccc} & & & & \\ \hline \begin{tabular}{ccccc} & & & & & \\ \hline \begin{tabular}{ccccc} & & & & & \\ \hline \begin{tabular}{ccccc} & & & & & \\ \hline \begin{tabular}{ccccc} & & & & & \\ \hline \begin{tabular}{ccccc} & & & & & \\ \hline \begin{tabular}{ccccc} & & & & & \\ \hline \begin{tabular}{cccccc} & & & & & \\ \hline \begin{tabular}{cccccc} & & & & & \\ \hline \begin{tabular}{cccccccccccccccc} & & & & \\ \hline \begin{tabular}{cccccccccccccccccccccccccccccccccccc$ |
|----------------------------------------------------------------------------------------------------|
|----------------------------------------------------------------------------------------------------|

| Pin | Signal | Pin | Signal |
|-----|--------|-----|--------|
| 1   | DCD    | 2   | RXD    |
| 3   | TXD    | 4   | DTR    |
| 5   | GND    | 6   | DSR    |
| 7   | RTS    | 8   | CTS    |
| 9   | RI     | 10  | N.C.   |

#### 2.22 DVI Connector (CN11)

| Pin | Signal     | Pin | Signal     |
|-----|------------|-----|------------|
| 1   | DVI TX1+   | 2   | DVI TX1-   |
| 3   | GND        | 4   | GND        |
| 5   | DVI_TXCLK+ | 6   | DVI_TXCLK- |
| 7   | GND        | 8   | +5V        |
| 9   | HPDET      | 10  | +5V        |
| 11  | DVI_TX2+   | 12  | DVI_TX2-   |
| 13  | GND        | 14  | GND        |
| 15  | DVI_TX0+   | 16  | DVI_TX0-   |
| 17  | N.C.       | 18  | N.C.       |
| 19  | SM_DAT     | 20  | SM_CLK     |

#### 2.23 TV out Connector (CN12)

| Pin | Signal | Pin | Signal |  |
|-----|--------|-----|--------|--|
| 1   | Y      | 2   | CVBS   |  |
| 3   | GND    | 4   | GND    |  |
| 5   | С      | 6   | N.C.   |  |

| 7 | GND | 8 | N.C. |  |
|---|-----|---|------|--|
|   |     |   |      |  |

#### 2.24 RS-232/422/485 Serial Port Connector (CN14)

| Pin | Signal                 | Pin | Signal        |
|-----|------------------------|-----|---------------|
| 1   | DCD (422TXD-/485DATA-) | 2   | RXD (422RXD+) |
| 3   | TXD (422TXD+/485DATA+) | 4   | DTR (422RXD-) |
| 5   | GND                    | 6   | DSR           |
| 7   | RTS                    | 8   | CTS           |
| 9   | RI/+12V                | 10  | N.C.          |

#### 2.25 10/100 Base-T Ethernet Connector (CN15)

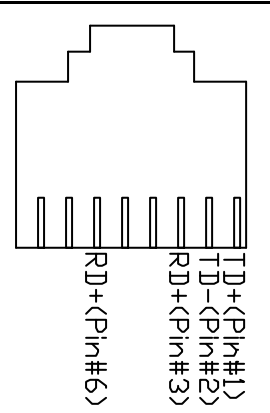

| Pin | Signal   | Pin | Signal |
|-----|----------|-----|--------|
| 1   | TX+      | 2   | TX-    |
| 3   | тст      | 4   | N.C.   |
| 5   | N.C.     | 6   | RCT    |
| 7   | RX+      | 8   | RX-    |
| 9   | ACT_LED  | 10  | +3.3V  |
| 11  | LINK_LED | 12  | +3.3V  |

#### 2.26 Option ATX Power Connector (CN16)

| Pin | Signal |
|-----|--------|
| 1   | N.C.   |
| 2   | GND    |
| 3   | N.C.   |
| 4   | GND    |
| 5   | PS-ON  |
| 6   | +5VSB  |

#### 2.27 Big 4P Power Connector (CN17)

| Pin | Signal |  |
|-----|--------|--|
| 1   | +5V    |  |
| 2   | GND    |  |
| 3   | GND    |  |
| 4   | +12V   |  |

#### 2.28 TTL\_LCD Connector (CN18)

| Pin | Signal | Pin | Signal |
|-----|--------|-----|--------|
| 1   | +5V    | 2   | +5V    |
| 3   | GND    | 4   | GND    |
| 5   | +3.3V  | 6   | +3.3V  |
| 7   | ENBKL  | 8   | GND    |
| 9   | B0     | 10  | B1     |
| 11  | B2     | 12  | B3     |
| 13  | B4     | 14  | B5     |

| Sub | com | pact | Board |
|-----|-----|------|-------|
|-----|-----|------|-------|

G E N E - 6 3 5 0

| 15 | B6        | 16 | B7     |
|----|-----------|----|--------|
| 17 | G0        | 18 | G1     |
| 19 | G2        | 20 | G3     |
| 21 | G4        | 22 | G5     |
| 23 | G6        | 24 | G7     |
| 25 | R0        | 26 | R1     |
| 27 | R2        | 28 | R3     |
| 29 | R4        | 30 | R5     |
| 31 | R6        | 32 | R7     |
| 33 | GND       | 34 | GND    |
| 35 | DOT_CLOCK | 36 | VSYNC  |
| 37 | DE        | 38 | HSYNC  |
| 39 | N.C.      | 40 | ENAVEE |

#### 2.29 PS/2 Keyboard / Mouse Connector (CN19)

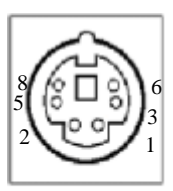

| Pin | Signal  |
|-----|---------|
| 8   | MS CLK  |
| 5   | +5VSB   |
| 2   | MS-DATA |
| 1   | KB_DATA |
| 3   | GND     |
| 6   | KB_CLK  |

#### 2.30 CRT Display Connector (CN20)

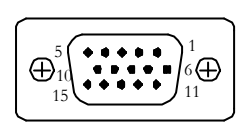

| Pin | Signal | Pin | Signal |
|-----|--------|-----|--------|
| 1   | RED    | 2   | GREEN  |
| 3   | BLUE   | 4   | N.C.   |
| 5   | GND    | 6   | GND    |
| 7   | GND    | 8   | GND    |
| 9   | +5V    | 10  | GND    |
| 11  | N.C.   | 12  | DDCDAT |
| 13  | HSYNC  | 14  | VSYNC  |
| 15  | DDCCLK | 16  | GND    |

#### 2.31 Front Panel Connector (CN22)

| Pin | Signal              | Pin | Signal              |
|-----|---------------------|-----|---------------------|
| 1   | Power On Button (-) | 2   | Power On Button (+) |
| 3   | IDE LED (-)         | 4   | IDE LED (+)         |
| 5   | External Buzzer (-) | 6   | External Buzzer (+) |
| 7   | Power LED (-)       | 8   | Power LED (+)       |
| 9   | Reset Switch (-)    | 10  | Reset Switch (+)    |

#### 2.32 CompactFlash Disk Connector (CN23)

| Pin | Signal | Pin | Signal |
|-----|--------|-----|--------|
| 1   | GND    | 26  | GND    |
| 2   | DATA3  | 27  | DATA11 |
| 3   | DATA4  | 28  | DATA12 |
| 4   | DATA5  | 29  | DATA13 |
| 5   | DATA6  | 30  | DATA14 |
| 6   | DATA7  | 31  | DATA15 |

Chapter 2 Quick Installation Guide

|    | Subcompact Board |    | G E N E - 6 3 5 0 |
|----|------------------|----|-------------------|
|    |                  |    |                   |
| 7  | CS#1             | 32 | CS#3              |
| 8  | GND              | 33 | GND               |
| 9  | GND              | 34 | IO READ           |
| 10 | GND              | 35 | IO WRITE          |
| 11 | GND              | 36 | +5V               |
| 12 | GND              | 37 | IRQ15             |
| 13 | +5V              | 38 | +5V               |
| 14 | GND              | 39 | CSEL              |
| 15 | GND              | 40 | N.C.              |
| 16 | GND              | 41 | IDE RESET         |
| 17 | GND              | 42 | IO READY          |
| 18 | ADDR2            | 43 | N.C.              |
| 19 | ADDR1            | 44 | +5V               |
| 20 | ADDR0            | 45 | DASP              |
| 21 | DATA0            | 46 | DIAG              |
| 22 | DATA1            | 47 | DATA8             |
| 23 | DATA2            | 48 | DATA9             |
| 24 | N.C.             | 49 | DATA10            |
| 25 | GND              | 50 | GND               |

2.33 Fan Connector (Fan2)

| Pin | Signal      |
|-----|-------------|
| 1   | Speed Sense |
| 2   | +5V         |
| 3   | GND         |

# Chapter 3

### Award BIOS Setup

#### 3.1 System test and initialization

These routines test and initialize board hardware. If the routines encounter an error during the tests, you will either hear a few short beeps or see an error message on the screen. There are two kinds of errors: fatal and non-fatal. The system can usually continue the boot up sequence with non-fatal errors. Non-fatal error messages usually appear on the screen along with the following instructions:

Press <F1> to RESUME

Write down the message and press the F1 key to continue the boot up sequence.

#### System configuration verification

These routines check the current system configuration against the values stored in the CMOS memory. If they do not match, the program outputs an error message. You will then need to run the BIOS setup program to set the configuration information in memory.

There are three situations in which you will need to change the CMOS settings:

- 1. You are starting your system for the first time
- 2. You have changed the hardware attached to your system
- 3. The CMOS memory has lost power and the configuration information has been erased.

The GENE-6350 CMOS memory has an integral lithium battery backup for data retention. However, you will need to replace the complete unit when it finally runs down.

#### 3.2 Award BIOS Setup

Awards BIOS ROM has a built-in Setup program that allows users to modify the basic system configuration. This type of information is stored in battery-backed CMOS RAM so that it retains the Setup information when the power is turned off.

#### Entering setup

Power on the computer and press <Del> immediately. This will allow you to enter Setup.

#### Main Menu

Use this menu for basic system configuration. (Date, time, IDE, etc.)

#### Advanced BIOS Features

Allow you to choose the VIRUS warning feature for IDE Hard Disk boot sector protection. If this function is enabled and someone attempt to write data into this area, BIOS will show a warning message on screen and alarm beep.

#### **Advanced Chipset Features**

DRAM timings, AGP functions etc.

#### **Integrated Peripherals**

Use this menu to specify your settings for integrated peripherals. (Onchip IDE device, Onchip PCI device, Super IO device, mouse etc.)

#### Power Management Setup

Use this menu to specify your settings for power management.

#### **PnP/PCI** Configurations

This entry appears if your system supports PnP/PCI.

#### PC Health Status

This menu shows you the status of PC.

#### Clk/Voltage Control

This menu shows you the display of Clock and Spread Spectrum

Control.

#### Load Optimized Defaults

Use this menu to load the BIOS default values that are factory settings for optimal performance system operations. While AWARD has designated the custom BIOS to maximize performance, the factory has the right to change these defaults to meet their needs.

#### Set Password

Change / Set / Disable password.

#### Save and Exit Setup

Save the changes you' ve made to CMOS and exit setup.

#### **Exit Without Saving**

Abandon all CMOS value changes and exit setup.

#### 3.3 Main Menu

When you choose Main Menu, the screen shown below is displayed. This Main Menu allows users to configure system components such as date, time, hard disk drive, floppy drive and display. Once a field is highlighted, on-line help information is displayed in the right box of the Menu screen.

| Phoenix                                                           | <ul> <li>AwardBIOS CMOS Setup U1</li> </ul> | ility                                     |
|-------------------------------------------------------------------|---------------------------------------------|-------------------------------------------|
| Main Advanced Defaults                                            | Security PC Health Clk,                     | Voltage Exit                              |
| Date (mm:dd:yy)                                                   | Sun, Dun 20 2004                            | Item Help                                 |
| ► TDE Primary Master                                              | 5.25.50                                     | Menu Level 🕨                              |
| <ul> <li>IDE Primary Slave</li> <li>Compact Flash Type</li> </ul> |                                             | Change the day, month, year and century   |
| Drive A<br>Drive B                                                | [1.44M, 3.5 in.]<br>[None]                  |                                           |
| Video<br>Halt On                                                  | [EGA/VGA]<br>[All , But Keyboard]           |                                           |
| Base Memory<br>Extended Memory<br>Total Memory                    | 640K<br>64512K<br>65536K                    |                                           |
|                                                                   |                                             |                                           |
| ↓→+:Move Enter:Select +<br>F5:Previous Val                        | /-/PU/PD:Value F10:Save<br>ues F7:Optim     | ESC:Exit F1:General Help<br>ized Defaults |

| Phoenix - AwardBIOS CMOS Setup Utility                          |                                          |                                                           |
|-----------------------------------------------------------------|------------------------------------------|-----------------------------------------------------------|
| Main Main                                                       |                                          |                                                           |
| IDE Primary Mas                                                 | ter                                      | Item Help                                                 |
| IDE HDD Auto-Detection                                          | Press Enter                              | Menu Level ►►                                             |
| IDE Primary Master<br>Access Mode                               | [Auto]<br>[Auto]                         | To auto-detect the<br>HDD's size, head on<br>this channel |
| Capacity                                                        | O MB                                     |                                                           |
| Cylinder<br>Head<br>Precomp<br>Landing Zone<br>Sector           |                                          |                                                           |
| <pre>     ↑↓→←:Move Enter:Select +/     F5:Previous Valu </pre> | /-/PU/PD:Value F10:Save<br>les F7:Optimi | ESC:Exit F1:General Help<br>zed Defaults                  |

#### Subcompact Board

#### G E N E - 6 3 5 0

| Main Main                                                                                                    | - AwardBIOS CMOS Set                                                                                    | up Utility                                                                                            |
|----------------------------------------------------------------------------------------------------|----------------------------------------------------------------------------------------------------|----------------------------------------------------------------------------------------------------|
| IDE Primary Sla                                                                                                    | ave                                                                                                    | Item Help                                                                                             |
| IDE HDD Auto-Detection                                                                                                    | [Press Enter]                                                                                           | Menu Level ►►                                                                                         |
| IDE Primary Slave<br>Access Mode                                                                                                    | [Auto]<br>[Auto]                                                                                        | To auto-detect the<br>HDD's size, head on                                                             |
| Capacity                                                                                                    | O MB                                                                                                    | this channel                                                                                          |
| Cylinder<br>Head<br>Precomp<br>Landing Zone<br>Sector                                                                                                    | 0<br>0<br>0<br>0<br>0                                                                                   |                                                                                                    |
| †↓→+:Move Enter:Select +/<br>F5:Previous Valu                                                                                                    | /-/PU/PD:Value F10:Sa<br>les F7:O                                                                       | ave ESC:Exit F1:General Help<br>ptimized Defaults                                                     |
| Phoenix<br>Main                                                                                                    | - AwardBIOS CMOS Set                                                                                    | up Utility                                                                                            |
| Phoenix<br>Main<br>Compact Flash                                                                                                    | - AwardBIOS CMOS Set                                                                                    | up Utility<br>Item Help                                                                               |
| Main Compact Flash                                                                                                    | - AwardBIOS CMOS Set<br>Type<br>[Press Enter]                                                           | up Utility<br>Item Help<br>Menu Level <b>&gt;&gt;</b>                                                 |
| Phoenix<br>Compact Flash<br>IDE HDD Auto-Detection<br>Compact Flash Type<br>Access Mode                                                                                           | - AwardBIOS CMOS Set<br>Type<br>[Press Enter]<br>[Auto]<br>[Auto]                                       | up Utility<br>Item Help<br>Menu Level ►►<br>To auto-detect the<br>HDD's size, head on<br>this channel |
| Phoenix<br>Main<br>Compact Flash<br>IDE HDD Auto-Detection<br>Compact Flash Type<br>Access Mode<br>Capacity                                                                       | - AwardBIOS CMOS Set<br>Type<br>[Press Enter]<br>[Auto]<br>[Auto]<br>O MB                               | up Utility<br>Item Help<br>Menu Level ►►<br>To auto-detect the<br>HDD's size, head on<br>this channel |
| Phoenix<br>Main<br>Compact Flash <sup>-</sup><br>IDE HDD Auto-Detection<br>Compact Flash Type<br>Access Mode<br>Capacity<br>Cylinder<br>Head<br>Precomp<br>Landing Zone<br>Sector | - AwardBIOS CMOS Set<br>Type<br>[Press Enter]<br>[Auto]<br>0 MB<br>0<br>0<br>0<br>0<br>0<br>0<br>0<br>0 | up Utility<br>Item Help<br>Menu Level →→<br>To auto-detect the<br>HDD's size, head on<br>this channel |

#### **3.4 Advanced BIOS Features**

By choosing Advanced BIOS Features, the screen below is displayed. This sample screen contains the manufacturer's default values for the GENE-6350.

| Phoenix - AwardBIOS CMOS Setup Utility                                                                        |                                                            |  |  |
|----------------------------------------------------------------------------------------------------|------------------------------------------------------------|--|--|
| Main Advanced Defaults Security PC He                                                                         | alth Clk/Voltage Exit                                      |  |  |
| Advanced BIOS Features                                                                                        | Item Help                                                  |  |  |
| <ul> <li>Advanced Chipset Features</li> <li>Integrated Peripherals</li> <li>Rower Management Setup</li> </ul> | Menu Level 🕨                                               |  |  |
| <ul> <li>PnP/PCI Configurations</li> </ul>                                                                    | Virus Protection, Boot<br>Sequence                         |  |  |
|                                                                                                    |                                                            |  |  |
|                                                                                                    |                                                            |  |  |
|                                                                                                    |                                                            |  |  |
|                                                                                                    |                                                            |  |  |
|                                                                                                    |                                                            |  |  |
| ↑ -+:Move Enter:Select +/-/PU/PD:Value<br>F5:Previous Values                                                  | F10:Save ESC:Exit F1:General Help<br>F7:Optimized Defaults |  |  |

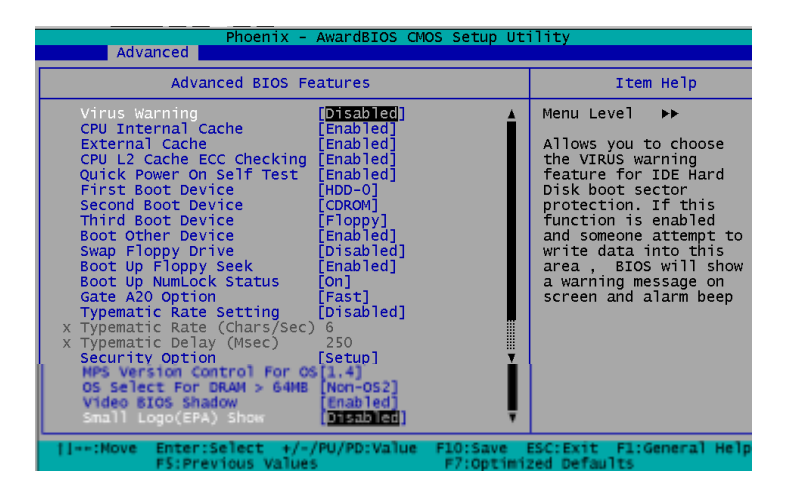

#### 3.5 Advanced Chipset Features

By choosing the Advanced Chipset Features, the screen below is displayed. This sample screen contains the manufacturer's default values for the GENE-6350.

TV-Out Select Display Device options: CRT / LCD

|                                    | CRT + LCD / CRT + TV |
|------------------------------------|----------------------|
| DVI Select Display Device options: | CRT / LCD            |
|                                    | CRT + LCD / DVI      |
|                                    | CRT + DVI            |

#### For TV-Out

| Phoenix - AwardBIOS CMOS Setup Utility                                                                                                    |                                          |  |  |
|----------------------------------------------------------------------------------------------------|------------------------------------------|--|--|
| Advanced Chipset Features                                                                                                    | Item Help                                |  |  |
| <ul> <li>DRAM Clock/Drive Control</li> <li>AGP &amp; P2P Bridge Control</li> <li>PCI Delay Transaction [Disabled]</li> <li>System BIOS Cacheable [Enabled]</li> <li>Video RAM Cacheable [Enabled]</li> <li>Video RAM Cacheable [S32M]</li> <li>Select Display Device [CRT]</li> <li>TV_type [NTSC]</li> <li>TV_Connector [CVBS]</li> <li>Panel Type [640x480]</li> </ul> | Menu Leve] ►►                            |  |  |
| ++:Move Enter:Select +/-/PU/PD:Value F10:Save B<br>F5:Previous Values F7:Optimiz                                                                                                    | ESC:Exit F1:General Help<br>zed Defaults |  |  |

#### For DVI

| Phoenix - AwardBIOS CMOS Setup Ut                                                                                                    | ility                                            |
|----------------------------------------------------------------------------------------------------|--------------------------------------------------|
| Advanced                                                                                                    |                                                  |
| Advanced Chipset Features                                                                                                    | Item Help                                        |
| <ul> <li>DRAH Clock/Drive Control</li> <li>AGP &amp; P2P Bridge Control<br/>PCI Delay Transaction [Disabled]<br/>System BIOS Cacheable [Enabled]<br/>Video RAM Cacheable [Enabled]<br/>VGA Share Memory Size [32M]<br/>Select Display Device [CRT]<br/>Panel Type [640x480]</li> </ul> | Menu Level ►►                                    |
| →+:Move Enter:Select +/-/PU/PD:Value F10:Save f<br>F5:Previous Values F7:Dotimi<br>Phoenix - AwardBIOS CMOS Setup Ut                                                                                                    | SC:Exit F1:General Help<br>zed Defaults<br>ility |
| Advanced                                                                                                    |                                                  |
| DRAM Clock/Drive Control                                                                                                    | Item Help                                        |
| Current FSB Frequency                                                                                                    | Menu Level ►►►                                   |
| DRAM Clock [Auto]<br>DRAM Timing [Auto]<br>X DRAM CAS Latency 2.5<br>X Bank Interleave Disabled<br>X Precharge to Active(Trp) 3T<br>X Active to Precharge(Tras) 6T<br>X Active to CMO(Trcd) 3T<br>DRAM Command Rate [2T Command]                                                       |                                                  |
| <pre>1↓++:Move Enter:Select +/-/PU/PD:Value F10:Save B<br/>F5:Previous Values F7:Optimiz</pre>                                                                                                    | ESC:Exit F1:General Help<br>zed Defaults         |
|                                                                                                    | 19.1 m                                           |
| Advanced                                                                                                    | ווודע                                            |
| AGP & P2P Bridge Control                                                                                                    | Item Help                                        |
| AGP Aperture Size [340]<br>AGP Mode [4X]                                                                                                    | Menu Level ►►►                                   |
| <pre>II-+:Move Enter:Select +/-/PU/PD:Value F10:Save #</pre>                                                                                                    | ESC:Exit_F1:General Help                         |
| F5:Previous Values F7:Optimiz                                                                                                    | zed Defaults                                     |

#### **3.6 Integrated Peripherals**

By choosing the Integrated, the screen below is displayed. This sample screen contains the manufacturer's default values for the GENE-6350.

| Phoenix - AwardBIOS CMOS Setup Utility                                                                                |                                                            |  |  |
|----------------------------------------------------------------------------------------------------|------------------------------------------------------------|--|--|
| Advanced                                                                                                    |                                                            |  |  |
| Integrated Peripherals                                                                                                | Item Help                                                  |  |  |
| <ul> <li>Onchip IDE Device</li> <li>Onchip PCI Device</li> <li>SuperIO Device</li> <li>Digital I/O Setting</li> </ul> | Menu Level ►►                                              |  |  |
| →+:Move Enter:Select +/-/PU/PD:Value<br>F5:Previous Values                                                            | F10:Save ESC:Exit F1:General Help<br>F7:Optimized Defaults |  |  |

| Phoenix - AwardBIOS CMOS Setup Ut                                                                                                    | ility                                    |
|----------------------------------------------------------------------------------------------------|------------------------------------------|
| OnChip IDE Device                                                                                                    | Item Help                                |
| OnChip IDE Channel [Enabled]<br>IDE Prefetch Mode [Enabled]<br>IDE Channel Master PIO [Auto]<br>IDE Channel Slave PIO [Auto]<br>IDE Channel Master UDMA [UUMA33]<br>IDE Channel Slave UDMA [UUMA33]<br>Compact Flash UDMA [Auto]<br>IDE HDD Block Mode [Enabled] | Menu Level ►►►                           |
| →+:Move Enter:Select +/-/PU/PD:Value F10:Save<br>F5:Previous Values F7:Optimiz                                                                                                    | ESC:Exit F1:General Help<br>zed Defaults |

#### Subcompact Board

#### G E N E - 6 3 5 0

| Advanc                                                                                                    | Phoenix -                                                                                                    | AwardBIOS CMOS Setup Ut                                                                                                    | ility                                    |
|----------------------------------------------------------------------------------------------------|----------------------------------------------------------------------------------------------------|----------------------------------------------------------------------------------------------------|------------------------------------------|
|                                                                                                    | OnChip PCI De                                                                                                    | vice                                                                                                    | Item Help                                |
| Onboard Sc<br>Onboard Ls<br>Boot ROM<br>OnChip USE<br>OnChip EHG<br>USB Device<br>USB Mouse<br>USB Mouse                                                                         | ound Device<br>n Device<br>1 function<br>Controller<br>1 Controller<br>Function<br>urd Support<br>Support                                                                     | [Enabled]<br>[Enabled]<br>[All Enabled]<br>[Enabled]<br>[Enabled]<br>[Enabled]<br>[Enabled]<br>[Enabled]                                                    | Menu Level ►►►                           |
| †↓→←:Move En<br>F5                                                                                                    | iter:Select +/-,<br>S:Previous Values                                                                                                    | /PU/PD:Value F10:Save<br>s F7:Optimi                                                                                                    | ESC:Exit F1:General Help<br>zed Defaults |
| Advanc                                                                                                    | red                                                                                                    | AWARUBIUS CMOS SETUP UT                                                                                                    | TTTLý                                    |
|                                                                                                    | SuperIO Device                                                                                                    | e                                                                                                    | Item Help                                |
| Onboard FE<br>Onboard Se<br>Onboard Se<br>Onboard Se<br>UART Mode<br>RXD , TXD<br>IR Transmi<br>UR2 Duplex<br>USe IR Pin<br>Onboard Pa<br>Parallel P<br>EPP Mode S<br>ECP Mode U | C Controller<br>rial Port 1<br>rial Port 2<br>rial Port 3<br>rial Port 4<br>Select<br>Active<br>ssion Delay<br>: Mode<br>is<br>trallel Port<br>Port Mode<br>welect<br>ise DMA | [Encb1cd]<br>[3F8/IRQ4]<br>[2F8/IRQ1]<br>[2E8/IRQ10]<br>[Normal]<br>[Hi,L0]<br>[Enabled]<br>[Half]<br>[IR-Rx2Tx2]<br>[378/IRQ7]<br>[SPP]<br>[EPP1.7]<br>[3] | Menu Level →→→                           |
| 11.<br>11.<br>11.<br>11.<br>11.<br>11.<br>11.<br>11.<br>11.<br>11.                                                                                                    | iter:Select +/-,<br>S:Previous Values                                                                                                    | /PU/PD:Value F10:Save<br>s F7:Optimi                                                                                                    | ESC:Exit F1:General Help<br>zed Defaults |
| Advanc                                                                                                    | Phoenix -                                                                                                    | AwardBIOS CMOS Setup Ut                                                                                                    | ility                                    |
|                                                                                                    | Digital I/O Se                                                                                                    | ttina                                                                                                    | Item Help                                |
| Digital I/<br>Port 1<br>Port 2<br>Port 3<br>Port 4<br>Port 5<br>Port 6<br>Port 7<br>Port 8                                                                                       | O Port                                                                                                    | [250]<br>[Input]<br>[Input]<br>[Input]<br>[Output]<br>[Output]<br>[Output]<br>[Output]<br>[Output]                                                          | Menu Level >>>                           |
| 1↓→+:Move En                                                                                                    | ter:Select +/-,                                                                                                    | /PU/PD:Value F10:Save<br>5 F7:Ontimi                                                                                                    | ESC:Exit F1:General Help                 |

#### 3.7 Power Management Setup

By choosing the Power Management Setup, the screen below is displayed. This sample screen contains the manufacturer's default values for the GENE-6350.

#### ATX Mode:

| Phoenix - AwardBIOS CMOS Setup Uti                                                                                                    | ility                   |
|----------------------------------------------------------------------------------------------------|-------------------------|
| Power Management Setup                                                                                                    | Item Help               |
| ACPI function [Enabled]<br>Power Management Option [User Define]<br>Suspend Mode [Disable]<br>Video Off Option [Suspend -> Off]<br>Video Off Method [DPMS Support]<br>MODEM Use IRQ [3]<br>Soft-Off by PWRBIN [Instant-Off]<br>Ac Loss Auto Restart [Auto]<br>IRQ/Event Activity Detect | Menu Level ►►           |
| →+:Move Enter:Select +/-/PU/PD:Value F10:Save E<br>F5:Previous Values F7:Optimiz                                                                                                    | SC:Exit F1:General Help |

#### AT Mode:

If you' ve used AT power, ACPI function will appear Disabled.

#### **ATX Mode:**

| Phoenix - AwardBIOS CMOS Setup U                                                                                                    | tility                  |
|----------------------------------------------------------------------------------------------------|-------------------------|
| IRQ/Event Activity Detect                                                                                                    | Item Help               |
| PS2KB Wakeup Select [Hot key]<br>PS2KB Wakeup from S3/S4/S5[Disable]<br>Power Button Lock Enabled<br>PS2MS Wakeup from S3/S4/S5[Disabled]<br>VGA<br>LPT & COM [LPT/COM]<br>HDD & FDD [ON]<br>PCI Master [OFF]<br>Wake up on LAN [Disabled]<br>Modem Ring (Com 3,4 only) [Disabled]<br>RTC Alarm Resume [Disabled]<br>RTC Alarm Resume [Disabled]<br>N a Resume Time (hh:mm:ss) 0: 32: 0<br>> IRQS Activity Monitoring | Menu Level ►►►          |
| 11→+:Move Enter:Select +/-/PU/PD:Value F10:Save                                                                                                    | ESC:Exit F1:General Hel |

#### AT Mode:

| Phoenix - AwardBIOS CMOS Setup Ut                                                                                                    | ility                    |
|----------------------------------------------------------------------------------------------------|--------------------------|
| Advanced                                                                                                    |                          |
| IRQ/Event Activity Detect                                                                                                    | Item Help                |
| PS2KB Wakeup Select [Hot key]<br>PS2KB Wakeup from S3/S4/S5[Disable]<br>X POWEr Button Lock Enabled<br>PS2MS Wakeup from S3/S4/S5[Disabled]<br>VGA [OFF]<br>LPT & COM [LPT/COM]<br>HDD & FDD [ON]<br>PCI Master [OFF]<br>X Date (of Month) 0<br>X Resume Time (hh:mm:ss) 0: 32: 0<br>FIRQS ACLIVITY Monitoring | Menu Level ►►►           |
| <pre>↑[→+:Move Enter:Select +/-/PU/PD:Value F10:Save</pre>                                                                                                    | ESC:Exit F1:General Help |

AwardBIOS CMOS Setup Utility Advanced IRQs Activity Monitoring Item Help Menu Level \*\*\*\* ON M 2) M 1) YT 2) loppy Disk) Ĵar TRO TRO15 es VE †l→⊢:Move Enter:Select +/-/PU/PD:Value F1:General Help F10

#### 3.8 PnP/PCI configuration

By choosing the PnP/PCI configurations, the screen below is displayed. This sample screen contains the manufacturer's default values for the GENE-6350.

| Phoenix -                                                                                                    | AwardBIOS CMOS Setup Ut                                       | ility                                                                                                    |
|----------------------------------------------------------------------------------------------------|---------------------------------------------------------------|----------------------------------------------------------------------------------------------------|
| Advanced                                                                                                    |                                                               |                                                                                                    |
| PnP/PCI Contigu                                                                                                    | rations                                                       | Item Help                                                                                                    |
| PNP OS Installed<br>Reset Configuration Data<br>Resources Controlled By<br>X IRQ Resources<br>PCI/VGA Palette Snoop<br>Assign IRQ For VGA | [Mo]<br>[Disabled]<br>[Auto(ESCD)]<br>[Disabled]<br>[Enabled] | Menu Level<br>Select Yes if you are<br>using a Plug and Play<br>capable operating<br>system select No if<br>you need the BIOS to<br>configure non-boot |
| Assign IRQ For USB                                                                                                    | [Enabled]                                                     | devices                                                                                                    |
| <pre>[]→+:Move Enter:Select +/-<br/>F5:Previous Value</pre>                                                                               | /PU/PD:Value F10:Save E<br>s F7:Optimiz                       | ESC:Exit F1:General Help<br>zed Defaults                                                                                                    |

#### 3.9 PC Health Status

By choosing the PC Health Status, the screen below is displayed. This sample screen contains the manufacturer's default values for the GENE-6350.

| Phoenix – AwardBIOS CMOS Set                                                                                                    | tup Utility                   |
|----------------------------------------------------------------------------------------------------|-------------------------------|
| Main Advanced Defaults Security PC Health                                                                                                    | Clk/Voltage Exit              |
| CPU Warning Temperature [Disabled]                                                                                                    | Item Help                     |
| Power on show status [D15abled]<br>Current CPU Temperature<br>Current System Temperature<br>Current System FAN Speed<br>Vcore<br>+ 1.25 V<br>+ 3.3 V<br>+ 5 V | Menu Leve] ▶                  |
| <pre>14++:Move Enter:Select +/-/PU/PD:Value F10:S<br/>F5:Previous Values F7:C</pre>                                                                           | Save ESC:Exit F1:General Help |

#### 3.10 Clk/Voltage control

By choosing the Clk/Voltage Control, the screen below is displayed. This sample screen contains the manufacturer's default values for the GENE-6350.

| Phoenix – AwardBIOS CN                 | MOS Setup Utility                 |
|----------------------------------------|-----------------------------------|
| Main Advanced Defaults Security PC F   | lealth Clk/Voltage Exit           |
| Auto Detect DIMM/PCI Clk [Enabled]     | Item Help                         |
| Spread Spectrum [Disabled]             | Menu Level 🕨                      |
|                                        |                                   |
|                                        |                                   |
|                                        |                                   |
|                                        |                                   |
|                                        |                                   |
|                                        |                                   |
|                                        |                                   |
| ↑↓→+:Move Enter:Select +/-/PU/PD:Value | F10:Save ESC:Exit F1:General Help |

#### 3.11 Load Optimized Defaults

When you press <Enter> on this item you get a confirmation dialog box:

Load Optimized Defaults (Y/N)?

Pressing "Y" loads the default values that are manufacturer's settings for optimal performance system operations.

| Phoenix - AwardBIOS CMOS Setup Ut                                                  | ility                                    |
|------------------------------------------------------------------------------------|------------------------------------------|
| Main Advanced Defaults Security PC Health Clk/                                     | Voltage Exit                             |
| Load Optimized Defaults                                                            | Item Help                                |
|                                                                                    | Menu Level 🕨                             |
|                                                                                    | Load Optimized<br>Defaults               |
|                                                                                    |                                          |
| Load Optimized Defaults (Y/N)?                                                     | N                                        |
|                                                                                    |                                          |
|                                                                                    |                                          |
|                                                                                    |                                          |
| ↑↓++:Move Enter:Select +/-/PU/PD:Value F10:Save B<br>F5:Previous Values F7:Optimiz | ESC:Exit F1:General Help<br>zed Defaults |

#### 3.12 Set Password

In the Security, there's a function for the users to set up the password. All you need to do is enter the password and then the system will ask you to confirm the password that you've typed to double check. Press ESC key if you want to exit the screen where you have been.

NOTE: To clear the password, simply press Enter when asked to enter a password. Then the password function is disabled.

|           | Phoenix -                             | AwardBIOS C       | 10S Setup Ut        | ility                         |             |
|-----------|---------------------------------------|-------------------|---------------------|-------------------------------|-------------|
| Main Adv  | vanced Defaults S                     | ecurity PC        | lealth CIK/         | Voltage Exit                  |             |
| Set Pas   |                                       |                   |                     | Item                          | Не]р        |
|           |                                       |                   |                     | Menu Level                    | •           |
|           |                                       |                   |                     | Change/Set/D<br>Password      | isable      |
|           |                                       |                   |                     |                               |             |
|           |                                       |                   |                     |                               |             |
|           | Ente                                  | r Password:       |                     |                               |             |
|           |                                       |                   |                     |                               |             |
|           |                                       |                   |                     |                               |             |
|           |                                       |                   |                     |                               |             |
| †l→+:Move | Enter:Select +/-<br>F5:Previous Value | /PU/PD:Value<br>s | F10:Save F7:Optimiz | ESC:Exit F1:G<br>zed Defaults | eneral Help |

#### 3.13 Save & Exit Setup

If you select this option and press <Enter>, the values entered in the setup utilities will be recorded in the chipset' s CMOS memory. The microprocessor will check this every time you turnon your system and compare this to what it finds as it checks the system. This record is required for the system to operate.

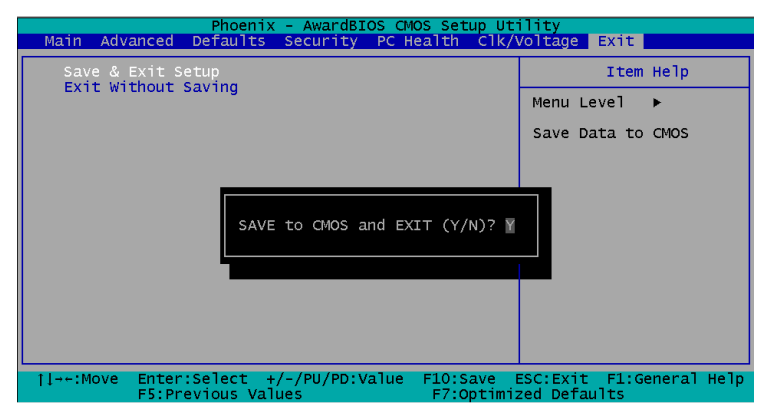

#### 3.14 Exit without saving

Selecting this option and pressing <Enter> allows you to exit the Setup program without recording any new value or changing old one.

| Phoenix - AwardBIOS CMOS Setup Ut                                                       | ility                                    |
|-----------------------------------------------------------------------------------------|------------------------------------------|
| Main Advanced Defaults Security PC Health Clk/                                          | /oltage Exit                             |
| Save & Exit Setup                                                                       | Item Help                                |
| Exit without saving                                                                     | Menu Level 🕨                             |
|                                                                                         | Abandon all Data                         |
|                                                                                         |                                          |
| Quit Without Saving (Y/N)? N                                                            |                                          |
|                                                                                         |                                          |
| L<br>  -+:Move Enter:Select +/-/PU/PD:Value F10:Save  <br>F5:Previous Values F7:Optimiz | ESC:Exit F1:General Help<br>zed Defaults |

Subcompact Board

# Chapter

## Driver Installation

The GENE-6350 comes with a CD-ROM that contains all drivers and utilities that meet your needs.

#### Follow the sequence below to install the drivers:

Step 1 – Install VIA 4 in 1 driver

Step 2 – Install Graphic Driver

Step 3 – Install Audio Driver

Step 4 – Install USB 2.0 Driver

Step 5 – Install Ethernet Driver

USB 2.0 Drivers are available for download using Windows Update for both Windows XP and Windows 2000. For additional information regarding USB 2.0 support in Windows XP and Windows 2000, please visit www.microsoft.com/hwdev/usb/.

The latest step is to install VIA USB 2.0 driver after you complete Windows Service Pack Installation. We recommend you to install VIA USB 2.0 driver due to the compatibility issue.

Please read instructions below for further detailed installations.

Insert the GENE-6350 CD-ROM into the CD-ROM Drive. And install the drivers from Step 1 to Step 5 in order.

#### 4.1 Step 1 – Install VIA 4 in 1 for Windows 98SE/2000/XP

- 1. Double click on the ".exe" file.
- 2. Follow the instructions that the window will show you.
- 3. The system will help you install the driver automatically.

#### 4.2 Step 2 – Install Graphic Driver for Windows 98SE/2000/XP

- 1. Click on the "CLE266\_98ME\_160108\_wIShld\_logod" folder or "CLE266\_XP2K\_16943209\_wIShld\_logod" folder according to the OS you used and then double click on the setup.exe.
- 2. Follow the instructions that the window will show you.
- 3. The system will help you install the driver automatically.
- 4. Please re-start your computer.

#### 4.3 Step 3 – Install Audio Driver for Windows 98SE/2000/XP

- 1. Click on the "**ComboAudio\_A1u390a**" folder or "**ALC650 codec driver**" folder and then double click on the ".exe".
- 2. Follow the instructions that the window will show you.
- 3. The system will help you install the driver automatically.
- 4. Please re-start your computer.

#### 4.4 Step 4 – Install USB 2.0 Driver for Windows 98SE/2000/XP

Please refer to page 4-2 remark first

- 1. Double click on the setup.exe.
- 2. Follow the instructions that the window will show you.
- 3. The system will help you install the driver automatically.

#### 4.5 Step 5 – Install Ethernet Driver for Windows 98SE/2000/XP

#### For Windows 98SE

- 1. Click on the "Auto Setup" folder and then double click on the setup.exe.
- 2. Follow the instructions that the window will show you.
- 3. The system will help you install the driver automatically.

#### For Windows 2000/XP

Please follow the steps:

- 1. Start -> Setting -> Control Panel
- 2. System Hardware Device Manager

- 6. Follow the wizard and then mark "Specify a location" only.
- 7. Browse the path to

CD-ROM: \ Driver \ Step 5 - Ethernet Driver \ Manual Setup - W2K (For Windows 2000) OR winxp - rtlnic (611) (For Windows XP)

# Appendix

# Programming the Watchdog Timer

#### A.1 Programming

GENE-6350 utilizes Winbond W83697UF chipset as its watchdog timer controller.Below are the procedures to complete its configuration and theAAEON intial watchdog timer program is also attach ed based onwhich you can develop customized program to fit your application.

#### WatchDog Timer Configuration Registers

Logical Device 8

CRF3---Select WDTO count mode

CRF4---Watch Dog Timer time-out value

CRF5—Watch Dog Timer status

CRF3 (PLED mode register. Default 0 x 00)

Bit Reserved

[7:3]:

Bit 2: select WDTO count mode.

- 0 second
- 1 minute

CRF4---Default 0X00

Watchdog Timer Time-out value. Writing a non-zero value to this register causes the counter to load the value to watchdog counter and start counting down. Reading this register returns current value in watchdog counter instead of watchdog timer time-out value.

Bit [7:0]: = 0 x 00 Time-out Disable

= 0 x 01 Time-out occurs after 1 second/minute

= 0 x 02 Time-out occurs after 2 second/minutes

=  $0 \times 03$  Time-out occurs after 3 second/minutes

••••••

= 0 x FF Time-out occurs after 255 second/minutes

CF5 (Default 0 x 00)

Bit [7]: Reserved.

Bit [6]: invert Watchdog Timer Status

Bit 5: Force Watchdog Timer Time-out, Write only

1 Force Watchdog Timer Time-out event; this bit is self-clearing.

Bit 4: Watchdog Timer Status, R/W

- 1 Watchdog Timer Time-out occurred.
- 0 Watchdog Timer counting

You can use DEBUG commands to test watchdog function. Some examples are listed as below :

| -o 4e 87 | Enter W83697UF configuration mode       |
|----------|-----------------------------------------|
| -o 4e 87 |                                         |
| -o 4e 07 | logic device register                   |
| -o 4f 08 | logic device number                     |
| -o 4e f3 | select register CRF3                    |
| -i 4f    | read F1 value                           |
| -00      | F3 value ; Bit 2=0second                |
|          | 1minute                                 |
| -o 4e f4 | select register CRF4                    |
| -i 4f 0a | input timeout value, example:10 seconds |

Digital IO control process:

The GENE-6350 digital IO interface are controlled by the W83697UF. The GPIO port locates on Logical Device 7. The CRF1 register can read or write the data of digital I/O, and please read the following information for your reference.

| F1 register | Digital IO interface |
|-------------|----------------------|
| Bit0        | Port 1 in            |
| Bit1        | Port 2 in            |
| Bit2        | Port 3 in            |
| Bit3        | Port 4 in            |
| Bit4        | Port 5 out           |
| Bit5        | Port 6 out           |
| Bit6        | Port 7 out           |
| Bit7        | Port 8 out           |

You can try the GENE-6350 digital io interface with some simple tests using DEBUG commands. Some examples are listed as below:

| -o 4e 87 | Enter W83697UF configuration mode |
|----------|-----------------------------------|
| -o 4e 87 |                                   |
| -o 4e 7  | logic device register             |
| -o 4f 7  | logic device number               |
| -o 4e f1 | select register CRF1              |
| -i 4f    | read F1 value                     |

Appendix A Programming the Watchdog Timer

| -0f      | F1 value                           |
|----------|------------------------------------|
| -o 4f,1f | output "high" to port 5            |
| -o 4f,3f | output "high" to port 5 and port 6 |

-i 4f

| -0e | if input port 1 to "low",then you can read data become to 0e  |
|-----|---------------------------------------------------------------|
| -0d | if input port 2 to "low", then you can read data become to 0d |

The another method : You and setup a base address to digital IO in BIOS, and have four selection : 280h , 290h , 2A0h , 2B0h\_  $\!\!\!$ 

Example: select 280h

| -o 280 1f | output | "high" | to | port 5 |            |
|-----------|--------|--------|----|--------|------------|
| -o 280 3f | output | "high" | to | port 5 | and port 6 |

-i 280

| -0e | if input port 1 to "low", then you can read data become to 0e |
|-----|---------------------------------------------------------------|
| -0d | if input port 2 to "low", then you can read data become to 0d |

#### A.2 W83697UF Watchdog Timer Initial Program

| Enter W83697UF configuration mode |                                         |                                     |  |  |
|-----------------------------------|-----------------------------------------|-------------------------------------|--|--|
| mov                               | al,87h                                  | ;Unlock 83697UF register            |  |  |
| out                               | 4eh,al                                  |                                     |  |  |
| out                               | 4eh,al                                  |                                     |  |  |
| Select Logic d                    | Select Logic device 8(Watch dog device) |                                     |  |  |
| mov                               | al,07                                   | ;logic device register              |  |  |
| out                               | 4eh,al                                  |                                     |  |  |
| mov                               | al,8                                    | ;logic device 8                     |  |  |
| out                               | 4fh,al                                  |                                     |  |  |
|                                   |                                         |                                     |  |  |
| Select CRF3                       | (Set unit to                            | minute or second)                   |  |  |
| mov                               | al,0f3h                                 |                                     |  |  |
| out                               | 4eh,al                                  |                                     |  |  |
| in                                | al,4fh                                  |                                     |  |  |
| or                                | al,111110111                            | b ;bit 2 :0-> second                |  |  |
|                                   |                                         | ; :1-> minute                       |  |  |
|                                   |                                         | ;Select second in this example      |  |  |
| Select CRF4                       | (Set timeout                            | value)                              |  |  |
| mov                               | al,0f4h                                 |                                     |  |  |
| out                               | 4eh,al                                  |                                     |  |  |
| mov                               | al,0ah ;10                              | seconds in this example             |  |  |
|                                   | ;5                                      | Set this value to 0 disable timeout |  |  |
| out                               | 4fh,al                                  |                                     |  |  |

-----Exit configuration mode

| mov | al,0aah |  |  |
|-----|---------|--|--|
| out | 4eh,al  |  |  |

Subcompact Board

G E N E - 6 3 5 0

# Appendix BB

## I/O Information

#### B.1 I/O Address Map

| Address | Description                                           | User Address |
|---------|-------------------------------------------------------|--------------|
| 000-01F | DMA Controller #1                                     | 000-000F     |
| 020-03F | Interrupt Controller #1, Master                       | 020-021      |
| 040-05F | System Time                                           | 040-043      |
| 060-06F | 8042 (Keyboard Controller)                            | 060-064      |
| 070-07F | Real time Clock, NMI (non-maskable<br>Interrupt) Mask | 070-073      |
| 080-09F | DMA Page Register                                     | 080-08F      |
| 0A0-0BF | Interrupt Controller #2                               | 0A0-0A1      |
| 0C0-0DF | DMA Controller #2                                     | 0C0-0DF      |
| 0F0-0FF | Math Coprpcessor                                      | 0F0-0FF      |
| 170-177 | Secondary IDE Channel                                 | 170-177      |
| 1F0-1F7 | Primary IDE Channel                                   | 1F0-1F7      |
| 2E8-2EF | Serial Port 4                                         | 2E8-2EF      |
| 2F8-2FF | Serial Port 2                                         | 2F8-2FF      |
| 378-37F | Parallel Printer Port 1                               | 378-37F      |
| 3B0-3DF | EGA / VGA card                                        | 3B0-3DF      |
| 3E8-3EF | Serial Port 3                                         | 3E8-3EF      |
| 3F0-3F7 | Diskette Controller                                   | 3F2-3F7      |
| 3F8-3FF | Serial Port 1                                         | 3F8-3FF      |

#### B.2 1<sup>st</sup> MB Memory Address Map

| Memory Address | Description   |
|----------------|---------------|
| 00000-9FFFF    | System memory |
| A0000-BFFFF    | VGA buffer    |
| C0000-CFFFF    | VGA BIOS      |
| E0000-FFFFF    | System BIOS   |

#### **B.3 IRQ Mapping Chart**

| IRQ0 | System Timer              | IRQ8  | System CMOS / Real |
|------|---------------------------|-------|--------------------|
|      |                           |       | time clock         |
| IRQ1 | Keyboard                  | IRQ9  | Microsoft ACPI –   |
|      |                           |       | Compliant system   |
| IRQ2 | Cascade to IRQ Controller | IRQ10 | COM4               |
| IRQ3 | COM2                      | IRQ11 | COM3               |
| IRQ4 | COM1                      | IRQ12 | PS/2 mouse         |
| IRQ5 | Unused                    | IRQ13 | FPU                |
| IRQ6 | Floppy Disk Controller    | IRQ14 | Primary IDE        |
| IRQ7 | Printer                   | IRQ15 | Secondary IDE      |

#### **B.4 DMA Channel Assignments**

| DMA Channel | Function                        |
|-------------|---------------------------------|
| 0           | Available                       |
| 1           | Available                       |
| 2           | Standard Floppy Disk Controller |
| 3           | Available                       |
| 4           | Direct Memory Access Controller |
| 5           | Available                       |
| 6           | Available                       |
| 7           | Available                       |